```
% Tune-Up #7
% Copy this file into a Matlab script window, add your code
% and answers to the questions as Matlab comments, hit "Publish",
% and upload the resulting PDF file to this page for the tune-up
% assignment. Please do not submit a link to a file but instead
% upload the file itself. Late penalty: 2 points per minute late.
% This tuneup is to help you get started on the mini project #2.
% NOTE: imshow(image) will display the image by clipping the pixel
% values outside a certain range. The range depends on the data
% type of the image. In our case, the image is double and the
% range is [0, 1] where 0 corresponds to black and 1 to white.
% (a) Load the image. Download the image from
% https://users.ece.utexas.edu/~bevans/courses/signals/homework/echar512.matLinks to an external site.
% and place it in the current directory or a directory on the Matlab path.
load echar512.mat
% The load command will define a Matlab matrix echart.
% (b) Display the image.
figure;
imshow(echart, [0 255]);
% Describe the image.
% --> Image has six rows of the same text
% E W S X M P E W S X M P
% with the font size (different resolutions)
% getting smaller from top to bottom.
% (c) Interrogate the values in the image by clicking on the
S
      Matlab variable in the workspace.
      What values are in the image?
S
8
       --> 0 for black and 255 for white. It's a binary image.
2
       To what grayscale intensities do they correspond?
       --> 0 for black and 255 for white. It's a binary image.
ဗ္ဂ
% (d) Apply a two-point averaging filter along the rows.
       Display the resulting image.
웅
웅
       Describe the result image compared to the original.
8
       --> When the two-point averaging filter passes across a
       one-pixel wide line, the input image would have pixel
8
       values 255 255 0 255 255 and the output values for
ဗ္ဂ
       the middle three pixel values would be 510 255 255,
8
ဗ္ဂ
       which is white mid-gray mid-gray, respectively, when
       displayed using a range of [0, 510]. The one pixel-wide
8
       line in the input image has been smoothed out (widened
웡
       and made mid-gray) which might not be visible.
웅
8
       --> When the two-point averaging filter passes across a
မွ
       two-pixel wide line, the input image would have pixel
မ္ပ
       values 255 255 0 0 255 255 and the output values for
       the middle four pixel values would be 510 255 0 255,
မ္ပ
       which is white mid-gray black mid-gray, respectively,
웅
웅
       when displayed using a range of [0, 510].
```

```
웅
       The two pixel-wide line in the input image has been
웅
       smoothed out (widened to three pixels) and appears to
       be a thinner one-pixel black line.
웅
FIRcoefficients1 = [1 1];
echartFilteredAlongRows1 = filter(FIRcoefficients1, 1, echart, [], 2);
figure;
imshow(echartFilteredAlongRows1, [0 510]);
\ (e) Apply a three-point averaging filter along the rows.
       Display the resulting image.
웅
       Describe the result image compared to the original.
8
       --> When the three-point averaging filter passes across
웅
           a one-pixel wide line, the input image would have
မ္ပ
웅
           pixel values 255 255 255 255 0 255 255 255 and
           the output values for the middle five pixel values
မ္ပ
웅
           would be 765 765 510 510,
웅
           which is white white light-gray light-gray, respectively,
웅
           when displayed using a range of [0, 765].
           The one pixel-wide black line in the input image has been
웅
           widened and made light-gray (appears white).
웅
FIRcoefficients2 = [1 1 1];
echartFilteredAlongRows2 = filter(FIRcoefficients2, 1, echart, [], 2);
figure;
imshow(echartFilteredAlongRows2, [0 765]);
```

EWSXMPEWSXMP

EWSXMPEWSXMP

EWSXMPEWSXMP

Published with MATLAB® R2021a